1. 按下"设置/注册"按钮。

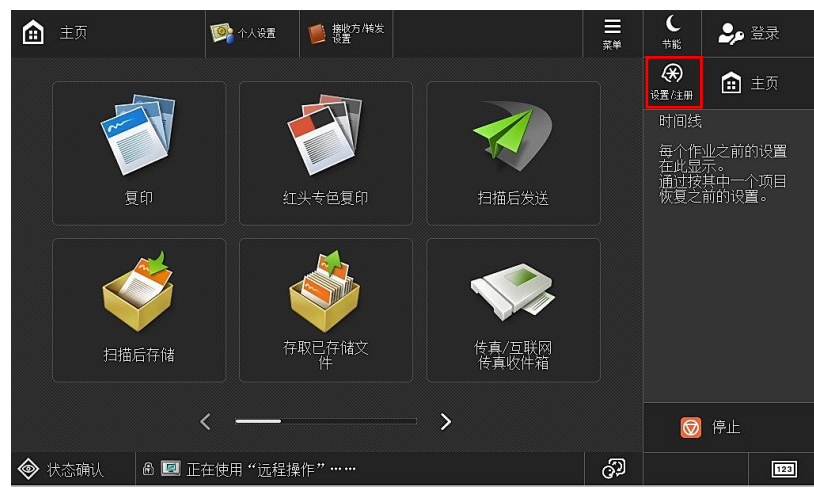

## 2. 按下"登录"按钮。

| ↔ 设置/注册     |                                        |     | <b>(</b><br>节能  |                 |           |
|-------------|----------------------------------------|-----|-----------------|-----------------|-----------|
| 选择要设置的项目。   |                                        |     | <b>後</b> 置/注册   |                 | 主页        |
| 上方          | 参数选择                                   |     | 1               | <b>2</b><br>ABC | 3<br>DEF  |
|             |                                        |     | <b>4</b><br>бні | 5<br>JKL        | 6<br>MNO  |
|             |                                        |     | 7<br>PQRS       | <b>8</b><br>TUV | 9<br>wxyz |
|             | 日日日日日日日日日日日日日日日日日日日日日日日日日日日日日日日日日日日日日日 | 1/1 | *               | 0               | #         |
| <b>九</b> 何上 | 1 管理设置                                 |     | С               | 11              | 重置        |
|             |                                        |     | 启动              |                 | 停止        |
| 東臣          | 关闭                                     | لد  |                 |                 |           |
|             | 在使用"远程操作"                              | ්ට  |                 |                 | 123       |

3. 按下"Administrator"按钮。

| ● 选择按钮登录。<br>确保在操作完成后注销。              | ■<br><sup>菜单</sup> | <b>(</b><br>节能             |                 |                |
|---------------------------------------|--------------------|----------------------------|-----------------|----------------|
| <sup>空示</sup><br>全部 ▼ 名称顺序 ▼ <b>2</b> | •                  |                            |                 |                |
| Administrator                         |                    | 1                          | <b>2</b><br>ABC | 3<br>Def       |
|                                       |                    | <b>4</b><br><sub>GHI</sub> | 5<br>JKL        | 6<br>MNO       |
|                                       |                    | <b>7</b><br>PQRS           | <b>8</b><br>тиv | 9<br>wxyz      |
|                                       |                    | ¥                          | 0               | #              |
|                                       |                    | С                          | // 1            | f置             |
| × 取消 く 1/1 入 税                        |                    |                            |                 | 停止<br><u>同</u> |
|                                       | ුව                 |                            |                 | 123            |

|                                                         | <b>(</b><br>节能      |                 |           |
|---------------------------------------------------------|---------------------|-----------------|-----------|
| (<br>使用数字键输入。                                           |                     |                 | 主页        |
| 用户名                                                     | 1                   | <b>2</b><br>АВС | 3<br>DEF  |
| Administrator<br>显示名称                                   | <b>4</b><br>GHI     | 5<br>.KL        | 6<br>MNO  |
|                                                         | 7<br>PQRS           | 8<br>TUV        | 9<br>wxyz |
|                                                         | *                   | 0               | #         |
| 같다. 이 가 가 가 가 가 가 가 가 가 가 가 가 가 가 가 가 가 가               | С                   | 11              | 重置        |
|                                                         | <sub>启7</sub><br>(1 | դ<br>>          | 停止        |
| <ul> <li>秋态确认</li> <li>圖 I 正在使用"远程操作" ······</li> </ul> |                     |                 | 123       |

4. 使用数字键盘输入默认 PIN 码"7654321",后点击"登录"按钮。

## 5. 按下"设备设置"按钮。

| 🛞 设置/注册           | 100 个人设置 | 100 接收方/转发<br>设置 |    | III<br>¤¤ | €<br>节能             | Adminis<br>₽注销  | trator          |
|-------------------|----------|------------------|----|-----------|---------------------|-----------------|-----------------|
| 选择要设置的项目。         |          |                  |    |           | <b>(天)</b><br>设置/注册 | <b>i</b> =      | 三页              |
|                   |          |                  |    |           | 1                   | <b>2</b><br>ABC | <b>3</b><br>Def |
|                   |          |                  |    |           | <b>4</b><br>бні     | 5<br>.KL        | 6<br>MNO        |
| 1                 | 人设置      | 设备设置             | 设置 |           | 7<br>PQRS           | 8<br>TUV        | 9<br>wxyz       |
| _                 | •        | <b>&gt;</b>      |    | *         | 0                   | #               |                 |
|                   |          |                  |    |           |                     | // 1            | i置              |
|                   |          |                  |    |           |                     |                 | 停止              |
|                   |          |                  | 关闭 | لد        | 4                   |                 |                 |
| 秋态确认     命     10 | 系统管理模式。  |                  |    | ිට        |                     |                 | 123             |

#### 6. 按下"管理设置"按钮。

| Ę  | 😧 设置/注册         |            |                |   |   | ≣<br>‡    | し<br>世能             | Admini<br>『♪注销  | strator  |
|----|-----------------|------------|----------------|---|---|-----------|---------------------|-----------------|----------|
|    |                 |            |                |   |   |           | <b>(天)</b><br>设置/注册 |                 | 主页       |
| ſ  | 上方              |            | 数选择            |   |   |           | 1                   | <b>2</b><br>авс | 3<br>DEF |
|    |                 | [] 调       | □ 调整/维护 □ 功能设置 |   |   |           | <b>4</b><br>GHI     | 5<br>.KL        | 6<br>MNO |
|    |                 | 10功        |                |   |   | 7<br>PQRS | 8<br>TUV            | 9<br>wxyz       |          |
|    |                 | <b>问</b> 设 | 置接收方           |   |   | 1/1       | *                   | 0               | #        |
|    |                 |            | 理设置            |   |   |           | С                   | 11              | 重置       |
|    |                 |            |                |   |   |           |                     |                 | 停止       |
|    | 受录              |            |                | 关 | 闭 |           | 1                   |                 |          |
| \$ | ▶ 状态确认 🛛 🗈 🔟 系: | 统管理模式。     |                |   |   | ුව        |                     |                 | 123      |

## 7. 按下"用户管理"按钮。

| 🛞 设置/注册            | 100 个人设置 🗾 接收方 165发 设置                | <b>H</b> | (<br>节能             | Admini:<br>₽注销  | trator    |
|--------------------|---------------------------------------|----------|---------------------|-----------------|-----------|
| 选择要设置的项目。          |                                       |          | <b>(天)</b><br>设置/注册 |                 | È页        |
| 上方                 | 10 用户管理                               |          | 1                   | <b>2</b><br>ABC | 3<br>DEF  |
| 官埋攻直               | 2 设备管理                                |          | <b>4</b><br>бні     | 5<br>JKL        | 6<br>MNO  |
|                    | 2 授权/其他                               |          | 7<br>PQRS           | <b>8</b><br>тич | 9<br>wxyz |
|                    | 2 2 2 2 2 2 2 2 2 2 2 2 2 2 2 2 2 2 2 | 1/1      | *                   | 0               | #         |
| <b>1</b><br>1<br>1 | ★ 受全设置                                |          | С                   | // 1            | f置        |
|                    |                                       |          | 启动                  |                 | 停止        |
|                    | 关闭                                    |          | 4                   |                 |           |
|                    | ·                                     | ්ට       |                     |                 | 123       |

## 8. 按下"认证管理"按钮。

| ↔ 设置/注册                      | 🕼 🔨 🚺                   | 上接收方/碳发<br>设置 |    | ∰<br>∰ | €<br>节能                    | Admini:<br>卧注销  | strator         |
|------------------------------|-------------------------|---------------|----|--------|----------------------------|-----------------|-----------------|
| 选择要设置的项目。                    |                         |               |    |        | <b>(天)</b><br>设置/注册        |                 | 主页              |
| 上方                           | 认证管                     | 管理            |    |        | 1                          | <b>2</b><br>ABC | <b>3</b><br>Def |
| 官埋设重<br>用户管理                 | <ul> <li>系统管</li> </ul> | 管理员信息设置       |    |        | <b>4</b><br><sub>бНі</sub> | 5<br>JKL        | 6<br>MNO        |
|                              | ■ 部门设                   | 只别码管理         |    |        | 7<br>PQRS                  | 8<br>TUV        | 9<br>wxyz       |
|                              |                         |               |    | 1/1    | *                          | 0               | #               |
| <b>た</b> 向上                  |                         |               |    |        | с                          | 11 1            | <b>重</b> 置      |
|                              |                         |               |    |        |                            |                 | 停止              |
|                              |                         |               | 关闭 | J.     |                            |                 |                 |
| 秋态确认     ⑥     ⑥     ⑤     系 | 充管理模式。                  |               |    | ුව     |                            |                 | 123             |

# 9. 按下"注册/编辑认证用户"按钮。

| ↔ 设置/注册   |          |            |    |     | く<br>节能                    | Adminis<br>卧注销  | strator          |
|-----------|----------|------------|----|-----|----------------------------|-----------------|------------------|
| 选择要设置的项目。 |          |            |    |     |                            |                 | È页               |
| 上方        | - 注册     | 册/编辑认证用户   |    |     | 1                          | <b>2</b><br>АВС | 3<br>Def         |
| 用户管理      | - 使用     | 用户认证       |    |     | <b>4</b><br><sub>бні</sub> | <b>5</b><br>JKL | 6<br>MNO         |
| 认证管理      |          | 11开<br>自登录 |    |     | 7<br>PQRS                  | 8<br>TUV        | <b>9</b><br>wxyz |
|           | 问 键盘     | 盘认证        |    | 1/2 | *                          | 0               | #                |
| 1. 向上     | ■ 登录     | 限屏幕显示设置    |    |     | с                          | // 1            | É置               |
|           |          | 选择切能时显示    |    |     |                            |                 | 停止               |
|           |          |            | 关闭 | لد  | 4                          |                 |                  |
|           | E使用"远程操作 | 乍"         |    | ුව  |                            |                 | 123              |

#### 10. 选择 "Administrator" 这个用户。

| 4          | ) 设置/注册       | 1000 全国 1000 1000 1000 1000 1000 1000 10 | 10 接收方/转发<br>设置 |               |   | ≣<br>¤   | C<br><sup>节能</sup>         | Adminis<br>₽注销             | trator    |
|------------|---------------|------------------------------------------|-----------------|---------------|---|----------|----------------------------|----------------------------|-----------|
|            | 《注册/编辑认证》     | 用户>                                      |                 |               |   |          |                            |                            | E页        |
|            | 用户            | 电子邮件地址                                   | 部门ID            | 角色名称          |   |          | 1                          | <b>2</b><br><sub>АВС</sub> | 3<br>DEF  |
|            | Administrator |                                          |                 | Administrator |   | 1/1      | <b>4</b><br><sub>GHI</sub> | 5<br>.KL                   | 6<br>MNO  |
|            |               |                                          |                 |               |   | *        | 7<br>PQRS                  | 8<br>TUV                   | 9<br>wxyz |
|            |               |                                          |                 |               |   | <b>V</b> | *                          | 0                          | #         |
|            | 注册            | 详细说明/                                    |                 |               |   | <u> </u> | с                          | // 1                       | Ē置        |
|            | <b>&gt;</b>   | 编辑 •                                     |                 |               |   |          | 启z                         |                            | 停止        |
|            |               |                                          |                 | i关            | 闭 | لد       | 1                          |                            |           |
| $\diamond$ | 状态确认          | 🛚 🔟 系统管理模式。                              |                 |               |   | ුව       |                            |                            | 123       |

#### 11. 修改密码后 点击"确定"。

| 设置/注册         動 个人设置         動 数方/陈发         三  | く<br>节能                    | Admini<br>『 注筆  | strator<br>] |
|-------------------------------------------------|----------------------------|-----------------|--------------|
| 《详细说明/编辑》                                       |                            |                 | 主页           |
| ■ 用户名                                           | 1                          | <b>2</b><br>ABC | 3<br>DEF     |
| 密码 , ****** · · · · · · · · · · · · · · ·       | <b>4</b><br><sub>GHI</sub> | <b>5</b> ĸ      | 6<br>MNO     |
| PIN 电子邮件地址                                      | 7<br>PQRS                  | <b>8</b><br>50  | 9<br>wxyz    |
| ■ 部门识别码 1 00% 从列表中选择                            | *                          | 0               | #            |
| 设置角色 → Administrator                            | с                          | 11              | 重置           |
| 显示名称 Administrator                              |                            | ħ               | 停止           |
| × 取消 确定 ノ                                       | \$                         |                 |              |
| <ul> <li>◆ 状态确认</li> <li>● ● 系统管理模式。</li> </ul> |                            |                 | 123          |

注意:不同型号机器的操作面板外观可能略有区别,但是设置步骤中涉及的菜单选项的展示效果 完全一致。